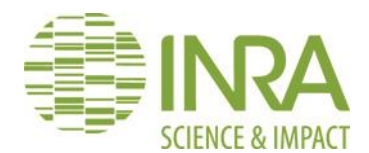

# NOMACHINE CTIG

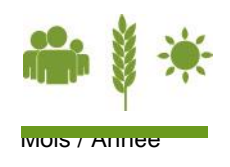

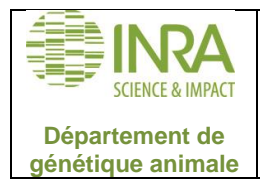

Toute reproduction ou représentation intégrale ou partielle, par quelque procédé que ce soit, du présent document, faite sans l'autorisation du chef de département est illicite.

Seules sont autorisées, d'une part, les reproductions strictement réservées à l'usage interne des agents concernés par le périmètre de certification et d'autre part les courtes citations à condition de mentionner qu'elles émanent du département de génétique animale.

Pour une version papier, lors d'une utilisation ultérieure à l'impression, l'utilisateur est tenu de vérifier que c'est toujours la version en vigueur.

| Rédacteur :                           | MSO        |  |  |
|---------------------------------------|------------|--|--|
| Vérificateur :                        | TCO + date |  |  |
| Approbateur :                         | TCO+ date  |  |  |
| Destinataires ou liste de diffusion : |            |  |  |
| Version du document                   | V0.1       |  |  |

# JOURNAL DES MODIFICATIONS DU DOCUMENT.

| Version | Initiales + Objet de la modification |
|---------|--------------------------------------|
| V0.1    | MSO - Création                       |

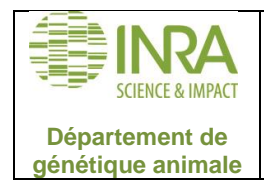

# SOMMAIRE

| 1 | PRI | ESENTATION DU DOCUMENT       | .4 |
|---|-----|------------------------------|----|
|   | 1.1 | Contexte                     | .4 |
|   | 1.2 | OBJET – CHAMP D'APPLICATION. | .4 |
|   | 1.3 | DOCUMENTS DE REFERENCE.      | .4 |
|   | 1.4 | DEFINITIONS ET ABREVIATIONS. | .4 |
| 2 | INS | STALLATION DU CLIENT         | .4 |
| 3 | CO  | NFIGURATION DU CLIENT        | .4 |
| 4 | CO  | NNEXION                      | .6 |

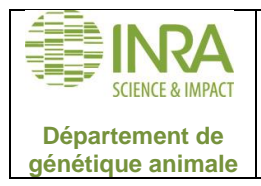

## 1 Présentation du document.

#### 1.1 <u>Contexte</u>

Ce document est à destination des utilisateurs du CTIG qui souhaitent avoir un accès aux serveurs du CTIG. Cette procédure leur permet d'ouvrir un bureau graphique sur les machines du CTIG.

## 1.2 <u>Objet – champ d'application.</u>

Ce mode d'emploi décrit comment se connecter aux serveurs du CTIG (dga12, dga11, dga14) en utilisant le client NOMACHINE v5 sur WINDOWS.

#### 1.3 Documents de référence.

•

#### 1.4 Définitions et abréviations.

#### 2 Installation du client

Téléchargez « NoMachine Enterprise Client for Windows » sur le site de Nomachine : https://www.nomachine.com/download/download&id=22

#### 3 Configuration du client

Lancez le client précédemment installé. Cliquez sur « NoMachine Enterprise Client ». Vous arrivez à l'écran suivant :

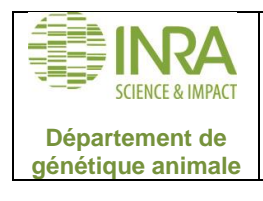

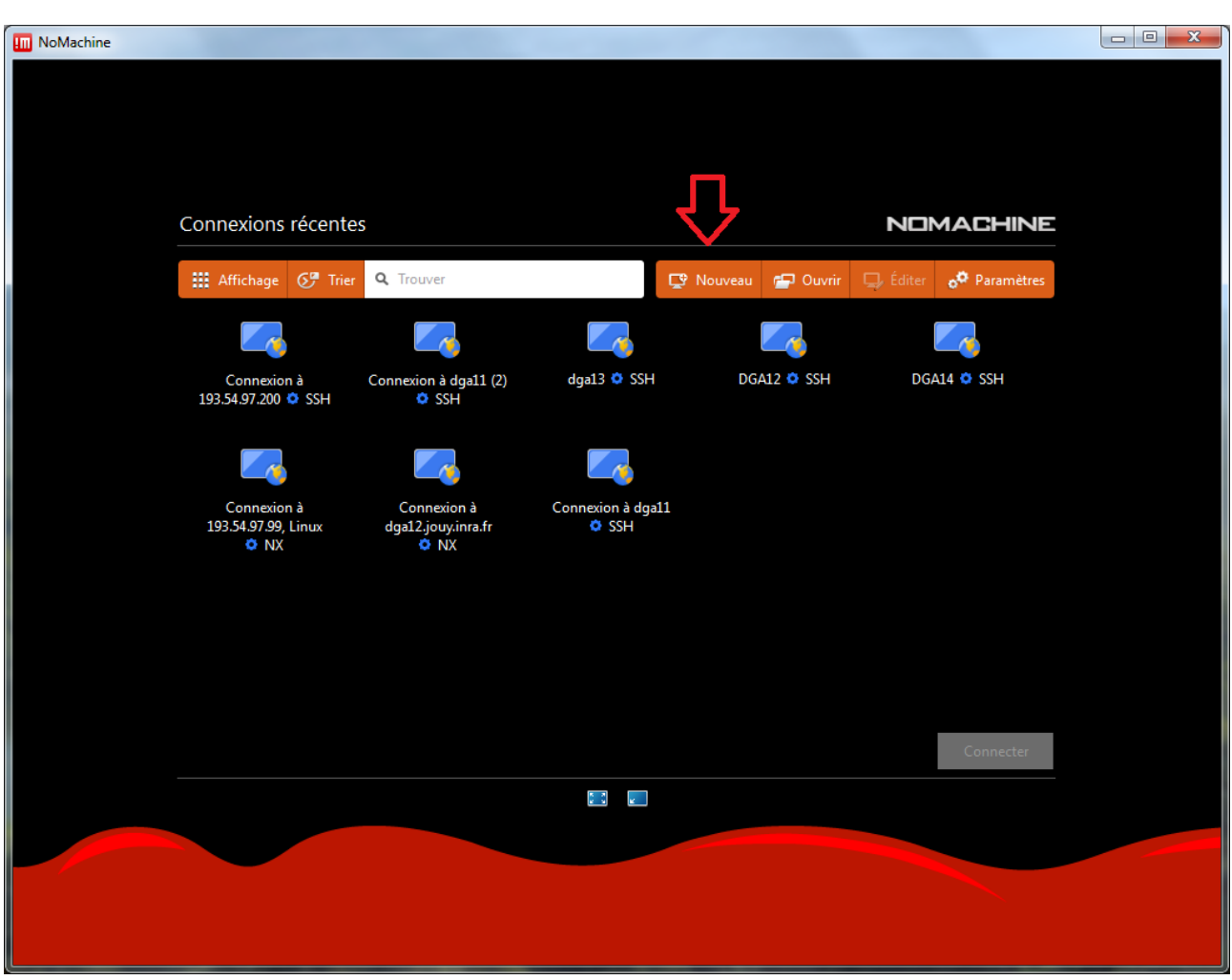

Cliquez sur « Nouveau » pour paramétrer une nouvelle connexion.

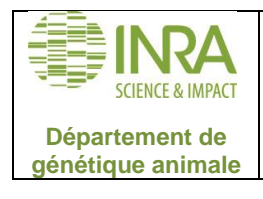

| Nouvelle connexion     |                                     |                                             |                                                       |                                                     | NOMACHI                                                               | NE           |
|------------------------|-------------------------------------|---------------------------------------------|-------------------------------------------------------|-----------------------------------------------------|-----------------------------------------------------------------------|--------------|
|                        |                                     |                                             |                                                       |                                                     |                                                                       |              |
| Protocole              |                                     | Hôte                                        |                                                       | Serveur Proxy                                       | Enregistrer sous                                                      |              |
|                        |                                     |                                             |                                                       |                                                     |                                                                       |              |
|                        |                                     |                                             |                                                       |                                                     |                                                                       |              |
| Sélectionner le protoc | ole à utiliser pour                 | se connecter à l'or                         | rdinateur à distance.                                 |                                                     |                                                                       |              |
|                        |                                     |                                             |                                                       |                                                     |                                                                       |              |
| 1001101                | Protocole SSH                       |                                             |                                                       |                                                     |                                                                       |              |
|                        |                                     |                                             |                                                       |                                                     |                                                                       |              |
| _                      | Tous les protoco<br>NoMachine et il | les utilisent la cryp<br>est optimalisé pou | otographie pour protéger<br>Ir les données multimédia | votre communication. N)<br>. SSH est une norme indu | Cest le protocole natif utilisé p<br>ustrielle permettant d'accéder à | þar<br>á des |
|                        | ressources infor                    | matisées depuis de                          | es réseaux externes.                                  |                                                     |                                                                       |              |
|                        |                                     |                                             |                                                       |                                                     |                                                                       |              |
|                        |                                     |                                             |                                                       |                                                     |                                                                       |              |
|                        |                                     |                                             |                                                       |                                                     |                                                                       |              |
|                        |                                     |                                             |                                                       |                                                     |                                                                       |              |
|                        |                                     |                                             |                                                       |                                                     |                                                                       |              |
|                        |                                     |                                             |                                                       |                                                     |                                                                       |              |
|                        |                                     |                                             |                                                       |                                                     | Retour Continue                                                       | r            |
|                        |                                     |                                             | 5 A L                                                 |                                                     |                                                                       |              |
|                        |                                     |                                             |                                                       |                                                     |                                                                       |              |
|                        |                                     |                                             |                                                       |                                                     |                                                                       |              |
|                        |                                     |                                             |                                                       |                                                     |                                                                       |              |
|                        |                                     |                                             |                                                       |                                                     |                                                                       |              |
|                        |                                     |                                             |                                                       |                                                     |                                                                       |              |

Choisir le protocole SSH. Cliquez sur continuer.

Renseigner ensuite le nom de l'hôte :

- Pour dga14 entrer : dga14.jouy.inra.fr
- Pour dga12 entrer : dga12.jouy.inra.fr
- Pour dga11 entrer : dga11.jouy.inra.fr

Cliquez sur Continuer.

Choisir ensuite « Utiliser la connexion NoMachine » et cliquez sur continuer. Ne rien toucher à l'écran suivant (clé serveur) et simplement cliquer sur continuer.

Ne pas utiliser de proxy. Cliquez sur continuer.

Entrer un nom de connexion (celui que vous voulez) puis cliquez sur Terminer.

#### 4 Connexion

Pour vous connecter choisissez la connexion désirée sur l'écran d'accueil puis cliquez sur Connecter.

Entrer ensuite votre login/mot de passe LDAP CTIG.

Il faut ensuite choisir « Créer un bureau virtuel GNOME ».